## HOW TO REDEEM YOUR COUPON CODE OR GIFT CERTIFICATE

To register for a class:

- 1. Go to our website, <u>www.fireartsarcata.com</u>.
- 2. The menu is indicated by the three horizontal lines in the upper right corner. Tap here to see the menu.
- Check out the upcoming class schedule online by tapping the "Class Schedule" tab or the Home page and clicking on the link.
- 4. Registration dates are listed online. You may only register when registration is open.
- 5. Once you have determined the class or classes you want, go to the tab "\*\*\*Pay for Classes HERE\*\*\*"
- 6. Find your class and tap on the Button "Pay for Class" to be taken to the class detail page.
- 7. Tap on the button "Add to Cart"
- 8. You will see your cart, with the number of classes, in the upper right corner.
- 9. Tap on the cart icon to go to the Checkout page. You will see your subtotal for the class(es).
- If you have a discount code or gift certificate number tap on <u>+</u>
  <u>Add a coupon code.</u>
- 11. Enter your personal code or gift certificate number and tap Apply.
- 12. Tap on the Checkout button.
- 13. Enter your personal information, tap Next, enter your payment information, then review the order and tap on Place Order.

NOTE: Your order is not confirmed until the transaction is complete.